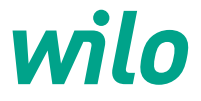

# Pioneering for You

# **Displayeinstellungen** Wilo-Stratos PICO plus.

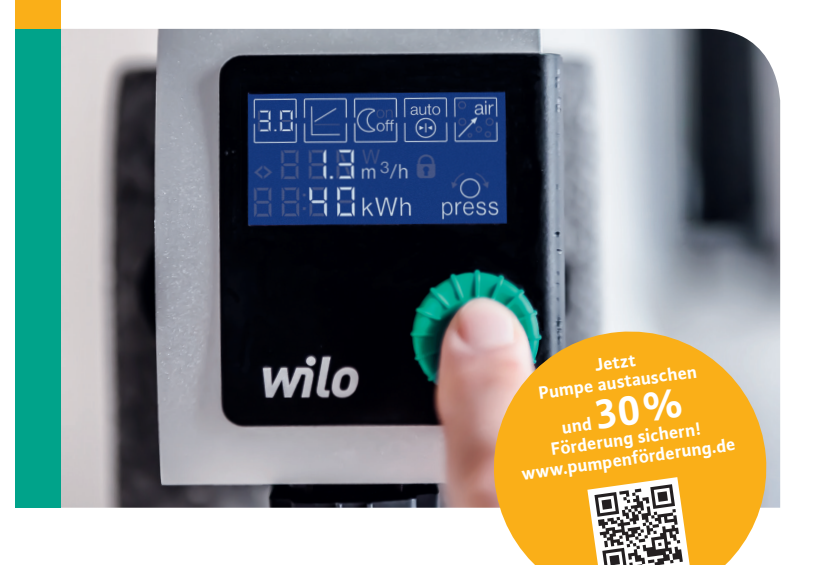

### Werkseinstellung

- Förderhöhe: 2,5 m bei Wilo-Stratos PICO plus 1-4 4.0 m bei Wilo-Stratos PICO plus 1-6
- Regelungsart: ∆p-v
- Nachtabsenkung: Aus
- Dynamic Adapt: Aus

Bitte beachten: Hocheffizienzpumpen dürfen nur mit ungetakteter, sinusförmiger Wechselspannung (1~230 V) versorgt werden.

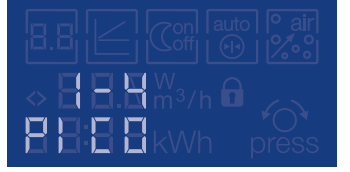

Die Pumpe ist installiert, der Wilo-Connector ist angeschlossen. Im Display erscheint die Version der Wilo-Stratos PICO plus: 1–4 oder 1–6.

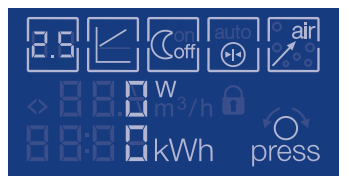

Das Display ist betriebsbereit und zeigt die Werkseinstellungen, sobald die Pumpe installiert und der Wilo-Connector angeschlossen ist. Sie können nun eigene Einstellungen an der Pumpe vornehmen.

#### Einfache Einstellung

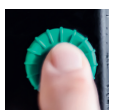

Einfaches Drücken des grünen Knopfes aktiviert das Menü.

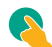

# 1. Förderhöhe

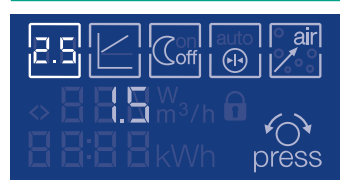

🔵 Menüpunkt "Förderhöhe" auswählen.

- 💫 Menüpunkt aktivieren.
- Förderhöhe einstellen.
- Auswahl bestätigen.

## 3. Nachtabsenkung

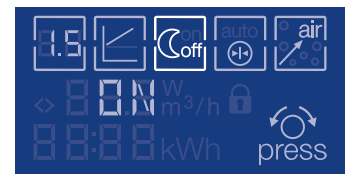

- Menüpunkt "Nachtabsenkung" auswählen.
- 왾 Menüpunkt aktivieren.
- ON oder OFF auswählen.
- 穦 Auswahl bestätigen.

# 5. Entlüftungsroutine

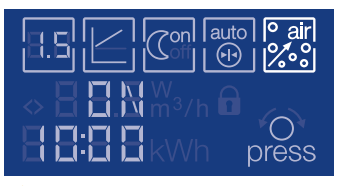

Menüpunkt "Entlüftungsroutine" auswählen.

- 🔪 Menüpunkt aktivieren.
- ON oder OFF auswählen.
- 💫 Auswahl bestätigen.

Die automatische Entlüftungsroutine startet mit einer Dauer von 10:00 Min. Anschließend kehrt das Display in den Bereitschaftsmodus zurück.

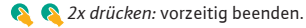

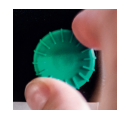

Drehen des grünen Knopfes steuert die Menüpunkte an, durch Drücken gelangen Sie in die Menüpunkte.

### 2. Regelungsart

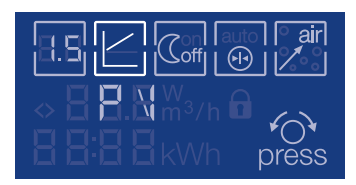

- 🔵 Menüpunkt "Regelungsart" auswählen.
- 💊 Menüpunkt aktivieren.
- Δp-v oder Δp-c auswählen.
- 💫 Auswahl bestätigen.

# 4. Dynamic Adapt

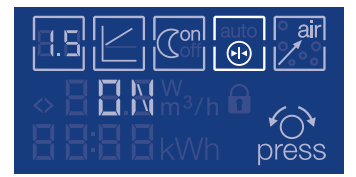

- Menüpunkt "Dynamic Adapt" auswählen.
- 💫 Menüpunkt aktivieren.
- ON oder OFF auswählen.
- 💫 Auswahl bestätigen.

#### **Einstellung abgeschlossen**

Nachdem Sie alle Einstellungen vorgenommen haben und die Entlüftungsroutine beendet ist, kehrt das Display in den Bereitschaftsmodus zurück. Ihre Einstellungen sind gespeichert und die Pumpe geht wieder in Betrieb.

### Fehlermeldung

Das Display kann zehn verschiedene Fehlercodes anzeigen. Die detaillierten Fehlercode-Bezeichnungen sowie deren mögliche Ursachen und Behebung finden Sie in der Einbau- und Betriebsanleitung.

# **Neue Durchflussanzeige**

Durch Drehen des grünen Knopfes wechselt die Anzeige im Display zwischen aktueller Leistungsaufnahme und aktuellem Durchfluss hin und her. 2193913/100T/1705/DE/PRS